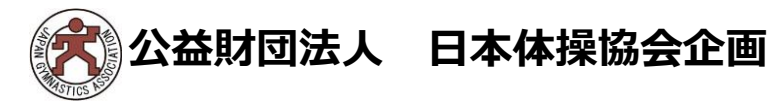

## 「第75回全日本新体操選手権<mark>大会」</mark> アシスタントスタッフ募集

高崎アリーナにて開催の「第75回全日本新体操選手権会」競技中に 設置します、予備手具を演技者が使用した際の消毒対応を行っていた だける方を募集します!競技エリア内での待機なので、間近で演技を 見ていただけます!!ぜひご検討下さい。

- ・対象年齢: 高校生以上~大学生まで
- ・条 件:今大会に出場されていない所属団体
   JGA-Web登録選手に限る
   ・その他:対象日の入館カード(ADカード)昼弁当を支給。
  - 他にかかる費用は自己負担。 (会場までの交通費や宿泊費、保険料等)

| 募 集 期 間 : 2022年9月16日~9月28日まで<br>募 集 方 法 : JGA-Web登録システム<br>募集日と人数: ①~④のいずれか、各日男女2名ずつ<br>募集人数が多い場合は、抽選とします。<br>当選はメールにてご案内いたします。 |
|----------------------------------------------------------------------------------------------------|
| ①2022年10月27日(木)<br>男女個人総合1日目<br>女子団体総合(フープ5)+フェアリージャパンPOLA                                                                      |
| ②2022年10月28日(金)<br>男女個人総合2日目<br>女子団体総合(リボン3+ボール2)+フェアリージャパンPOLA                                                                 |
| ③2022年10月29日(土)<br>男女種目別決勝1日目<br>女子団体種目別決勝(フープ5)、男子団体予選                                                                         |
| <ul> <li>④2022年10月30日(日)</li> <li>男女種目別決勝2日目</li> <li>女子団体種目別決勝(リボン3+ボール2)、男子団体決勝</li> </ul>                                    |
|                                                                                                    |

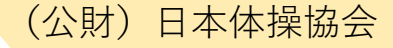

## 第75回全日本新体操選手権大会 アシスタントスタッフ募集 申込方法

| 大会           |                     |
|--------------|---------------------|
| 大会申込(連盟登録)   |                     |
| → 大会申込(連盟登録) | 大会を指定して参加申込することができる |
| 納付状況         |                     |
|              | 請求はありません。           |
| 大会申込履歴       |                     |
| → 大会申込履歴     | 今までの申込履歴や入金履歴を確認でき  |

所属団体登録担当者IDでマイページを開く。 【大会】の大会申込(連盟登録)を選択

| 大会ID       大会名称       大会種目       主管       開催日程       申込期限       大会夏項*       申込         758       テストRG       新体操競技・男子       (公財)日本体操協会       2020-06-13<br>~ 2020-06-13       2020-06-12       単込                                                                                                    | 申込可能な大会 |                          |          |            |                               |            |       |    |  |  |  |  |
|----------------------------------------------------------------------------------------------------|---------|--------------------------|----------|------------|-------------------------------|------------|-------|----|--|--|--|--|
| 大会ID       大会名称       大会種目       主管       開催日程       申込期限       大会夏事*       申込         758       テストRG       新体操競技・男子       (公財)日本体操協会       2020-06-13<br>~ 2020-06-13       2020-06-12       0       ●       ●       ●       ●       ●       ●       ●       ●       ●       ●       ●       ●       ●       ●       ●       ●       ●       ●       ●       ●       ●       ●       ●       ●       ●       ●       ●       ●       ●       ●       ●       ●       ●       ●       ●       ●       ●       ●       ●       ●       ●       ●       ●       ●       ●       ●       ●       ●       ●       ●       ●       ●       ●       ●       ●       ●       ●       ●       ●       ●       ●       ●       ●       ●       ●       ●       ●       ●       ●       ●       ●       ●       ●       ●       ●       ●       ●       ●       ●       ●       ●       ●       ●       ●       ●       ●       ●       ●       ●       ●       ●       ●       ●       ●       ●       ●       ●       ● | その他     |                          |          |            |                               |            |       |    |  |  |  |  |
| 758     テストRG     新体操競技・男子     (公財)日本体操協会     2020-06-13<br>~     2020-06-12     申込                                                                                                    | 大会ID    | 大会名称                     | 大会種目     | 主管         | 開催日程                          | 申込期限       | 大会要項* | 申込 |  |  |  |  |
|                                                                                                    | 758     | <u><del>7</del> 7 RG</u> | 新体操競技·男子 | (公財)日本体操協会 | 2020-06-13<br>~<br>2020-06-13 | 2020-06-12 |       | 申込 |  |  |  |  |

| 含む)、<br>大会主管が大会; | (営な) <mark>a Aletta サラム 得動 の目分 大使用 まる a</mark> Ma | 同意いただきます。 |
|------------------|---------------------------------------------------|-----------|
|                  | 同意して申込する                                          |           |
|                  |                                                   |           |

【申込可能な大会】 アシスタントスタッフ募集を選んで「申込」を押す。 申込概要を最後まで読んだ後、「同意して申込する」を押す。

## 第75回全日本新体操選手権大会 アシスタントスタッフ募集 申込方法

(公財) 日本体操協会

| <b>申込所属団体情報入力項目</b>            |                                        |  |  |  |  |  |
|--------------------------------|----------------------------------------|--|--|--|--|--|
| 連絡登録担当者氏名 <mark>必須</mark>      | 全角10文字ずつ<br>姓<br>(例)山田 太郎              |  |  |  |  |  |
| 連絡登録担当者氏名(カナ) <mark>必須</mark>  | 全角カタカナ20文字ずつ<br>セイ メイ<br>(例)ヤマダ タロウ    |  |  |  |  |  |
| 連絡登録担当者メールアドレス <mark>必須</mark> | 半角英数字50文字以内<br>                        |  |  |  |  |  |
| 連絡登録担当者郵便番号 <mark>必須</mark>    | 半角数字3桁 - 半角数字4桁<br>- 検索<br>(例)123-0001 |  |  |  |  |  |
| 連絡登録担当者住所1 必須                  | 全角100文字以内<br>(例)大阪府大阪市北区1-2-3          |  |  |  |  |  |
| 連絡登録担当者住所2                     | 全角100文字以内<br>(例)堂島ビル5F                 |  |  |  |  |  |
| 連絡登録担当者電話番号 <mark>必須</mark>    | 半角数字9~12文字(「-」ハイフン不要)<br>(例)0612341234 |  |  |  |  |  |
| 競技種別                           |                                        |  |  |  |  |  |

【申込内容入力(所属団体)】

マイページに入った時の登録担当者情報が出て くるので確認する。

・不足情報が無いか確認。

「内容を保存して次へ」を押す。 次に、「参加チームを登録する」を押す。 第75回全日本新体操選手権大会 アシスタントスタッフ募集 申込方法

(公財) 日本体操協会

| 申込チーム情報入力項目                    |    |  |  |  |  |  |  |
|--------------------------------|----|--|--|--|--|--|--|
| チーム名 <mark>必須</mark>           | 全角 |  |  |  |  |  |  |
| チーム名(カナ) 必須                    | 全角 |  |  |  |  |  |  |
| 当選連絡先(メールアドレス) <mark>必須</mark> | 全角 |  |  |  |  |  |  |

「修正」を押して、入力する。 ・チーム名とチーム名(カナ)は修正不可。

当選連絡を受け取れるメールアドレスを記載。 <u>shintaiso@jpn-gym.or.jp</u>のメールが受け取れるよう に、ドメイン設定をして下さい。

【申込内容入力】 入力内容を再度確認し、よければ 「内容を保存して次へ」を押す

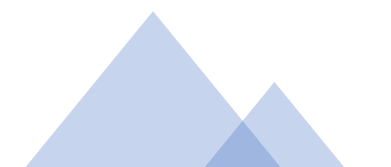

## 第75回全日本新体操選手権大会 アシスタントスタッフ募集 申込方法

申込選手情報入力項目

申込可能人数:1人~無制限

| 個人ID      | 氏名        | 性      | 年齢 | 生年月日       | 所属完了日      | 所属        | 学年【例:<br>高2、大4】 | 参加希望<br>日10月27<br>日(本)〇 | 参加希望<br>日10月28<br>日(全)〇 | 参加希望<br>日10月29<br>日(+)〇• | 参加希望<br>日10月30<br>日(日)〇 | 申込チー<br>ム |
|-----------|-----------|--------|----|------------|------------|-----------|-----------------|-------------------------|-------------------------|--------------------------|-------------------------|-----------|
|           |           | נית    |    |            |            | <u>сл</u> | 必須              | ム(水)()<br>× 必須          | x 必須                    | x 必須                     | × 必須                    | ○○高校      |
| 123456789 | 山田 太<br>郎 | 男<br>性 | 20 | 1990-12-25 | 2005-01-01 | 選手        |                 |                         |                         |                          |                         |           |

【申込内容入力(個人)】参加選手を選択する。 ①申込チームの□に、参加選手をチェックをする。 ②チェックした選手の学年欄に学年を入力する。数字は半角。 ③参加希望日欄に○・×を入力する。

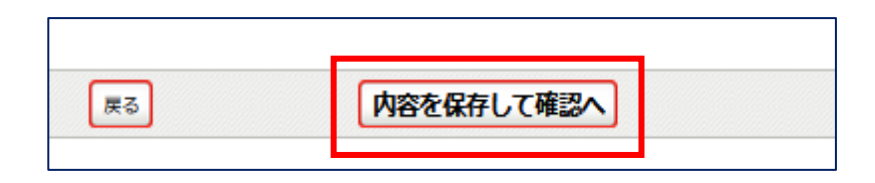

内容を確認し「内容を保存して確認へ」を押す 「申込確定」を押す

(公財) 日本体操協会

申込確定後、修正ができません。やむおえない事情により内容を変更する場合は、 必ず下記アドレスまで連絡下さい。

問い合わせ先: <u>shintaiso@jpn-gym.or.jp</u>